## ビックリくんVをお使いの方へ

## 株式会社ハジメ 開発部

担当:橋本

ビックリくんV(HWR-1000)本体ソフトウェアの更新について(ご案内)

この度、ビックリくんV (HWR-1000及びHWR-1000BT)の本体ソフトウェアのバージョンアップを行いましたので、ご案内いたします。

ユーザー様におかれましては、アップデート用ファイルを本体付属のUSBメモリーに 展開していただき、本体にセットして頂くことで、最新版に入れ替わりますので、ど うぞご利用ください

実際の操作方法は、パソコンのシステムによって若干の違いがありますので、ご不 明な点は弊社担当まで、お問い合わせください(本書は、Windows10の例です)

バージョンアップ内容

- 1. USBメモリーの相性によって、検査データが保存されない場合がある事の修正
- 2. 検査中ボタン操作のタイミングにより、検査器が動作しなくなる場合がある修正
- 3. 圧力記録の時間が正しく設定されない場合がある修正

バージョンアップを行う事で、本体の電源を入れた際、画面左下のバージョン表示

が、20181109 R10 に変更されます

詳しい手順は次のページに記載しています。予め手順を確認してから作業を開始して ください

この件について、詳しいことは、 (株) ハジメ開発部 電話03-3927-0111 FAX03-3927-0116 電子メール hai@kkhajime.com までお問い合わせください 手順1 更新ファイルを、本体付属の USB メモリーのドライブ直下に展開します

- a. 弊社ホームページからダウンロードしたファイルを本体付属の USB メモリーに コピーします (HWR-1000\_20181109R10\_Update.zip)
- b. USB メモリーを開き、ファイルを右クリックして、すべて展開をクリックします

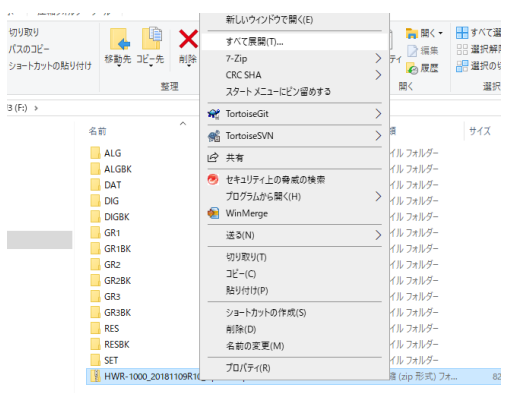

 c. 展開先のフォルダを選ぶ画面で、USBメモリーのドライブ直下に展開します
(例ではF:ドライブです F:¥HWR-1000\_20181109R10\_Update とあるのを F:¥に打ち代えるか、参照を押して、USBメモリーの

ドライブをを選びます)

|              |                                |                | × |
|--------------|--------------------------------|----------------|---|
| $\leftarrow$ | 国家 圧縮 (ZIP 形式) フォルダーの展開        |                |   |
|              | 展開先の選択とファイルの展開                 |                |   |
|              | ファイルを下のフォルダーに展開する(E):          |                |   |
|              | F:¥HWR-1000_20181109R10_Update | 参照( <u>R</u> ) |   |
|              | ☑ 完了時に展開されたファイルを表示する(土)        |                |   |
|              |                                |                |   |
|              |                                |                |   |
|              |                                |                |   |

| 展開( <u>E</u> ) | キャンセル |
|----------------|-------|
|                |       |

- c. 展開ボタンを押して、ファイルを展開させます
- d. 展開された USB メモリーには、FIND5000. TXT ファイルおよび、GOP\_DATA フォルダ が追加されている状態になります

| 📳 HWR-1000_20181109R10_Update.zip | 2019/10/16 11:42 | 圧縮 (zip 形式) フォ | 825 KB |
|-----------------------------------|------------------|----------------|--------|
| FIND5000.TXT                      | 2019/10/16 11:42 | テキスト ドキュメント    | 1 KB   |
| GOP_DATA                          | 2019/10/16 14:05 | ファイル フォルダー     |        |

e. 展開が終わったら、USBメモリーをパソコンから取り外します

手順2 USBメモリーをビックリくんV本体に接続して電源を入れます

手順3 通常のメニュ画面の代わりに、ソフトウェア更新画面が表示されます

|                  | Select | PageData | PASS |
|------------------|--------|----------|------|
| GOP_DATA/1109R10 |        |          |      |
|                  |        |          |      |
|                  |        |          |      |
|                  |        |          |      |
|                  |        |          |      |
|                  |        |          |      |
|                  |        |          |      |

- 手順4 更新するソフトウェア(GOP\_DATA/1109R10の部分)をタッチします
- 手順5 ソフトの書き換えが行われます

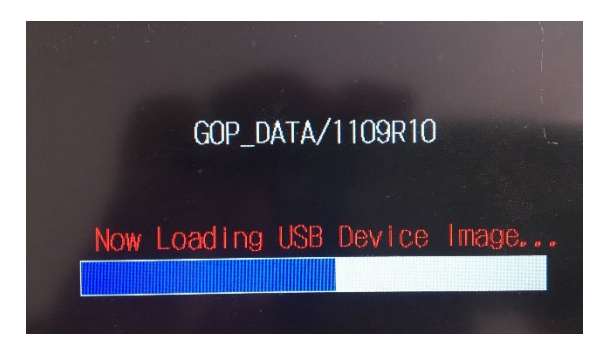

手順6 書き換えが完了の画面が表示されます

画面中央の touch somewhere 部分をタッチすると、通常の メニュー画面に展開します

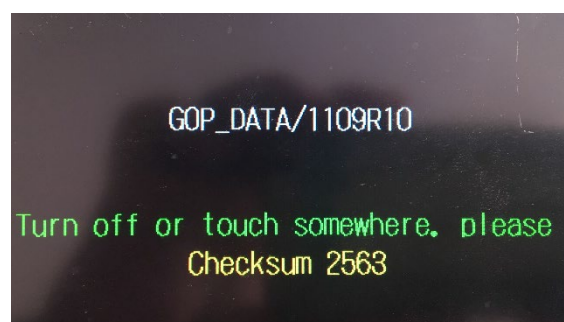

手順7 新しいソフトに更新された事を確認します

画面左下のバージョン 表示が、

20181109 R10

であることを確認します<sup>20181109 R10</sup>

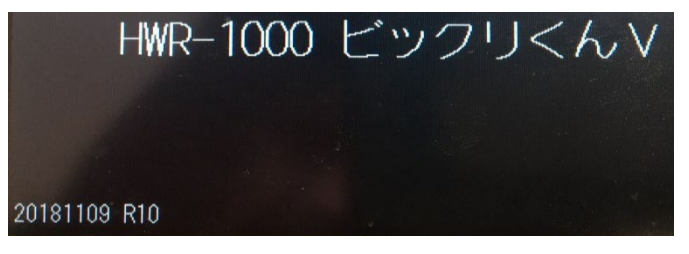

バージョンアップの手順は以上で終了です、本書のとおりに進まない場合は、表紙のお 問い合わせ先までご連絡下さい